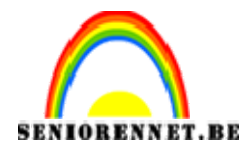

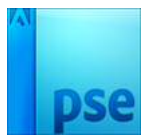

PSE-Magie

## <u>Magie</u>

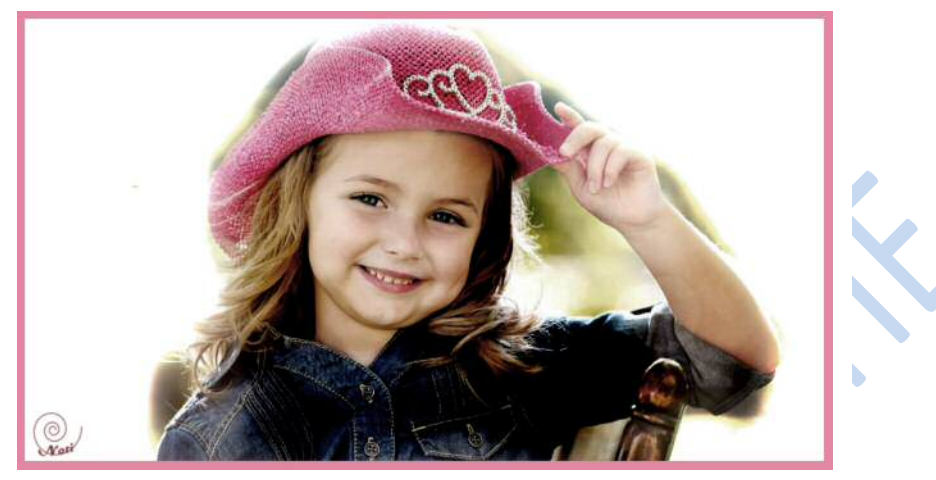

- 1. Open een afbeelding (bij voorkeur een aangezicht
- 2. Laag kopiëren (CTRL+J of Laag → Nieuw → Laag via kopiëren)
- 3. Deze laag de naam MAGIE geven.
- 4. Filter →vervagen → slim vervagen → straal: 14 Drempel: 50 Kwaliteit: hoog Modus: Alleen randen.
- 5. Filter → Stileren → Onscherp → Niet isotropisch aanvinken.
- 6. Alles omkeren (CTRL+I)
- 7. Laagmodus → intens licht
- Laag → Nieuwe aanpassingslaag → Kleurtoon/Verzadiging. Enkel de verzadiging op 40 zetten.
- 9. Instellen voor- en achtergrondkleur op zwart en wit (toets D indrukken)
- 10.Ga nu op de laag MAGIE staan en enkel daarop werken!!!
- 11.Zet voorgrondkleur op wit. Met een groot dik penseel alle lijnen wissen door over de afbeelding te schilderen. Je hebt nu een wit blad.
- 12.Voorgrondkleur op zwart zetten. Met een zacht penseel (grootte aanpassen aan de afbeeldingen). Zet de dekking tussen de 20 en 30%
- 13.Nu gebeurt het magische van deze oefening: met je penseel enkele vlakken van je blad beschilderen. Soms even je dekking lichtjes veranderen om tot een mooi afgewerkt geheel te komen. Als je de dekking op maximum laat staan, krijg je zwarte vlekken. Bij fouten of dingen die niet naar je zin zijn, ga dan met een gewoon wit penseel en dekking 100% over de afbeelding.
- 14.Alle lagen verenigen en opslaan als jpg.
- 15.Vergeet u naam niet

Veel plezier met deze speciale oefening

NOTI